### **Allemands Elementary**

# A Parent's Guide to Supporting Their Child's Technology Needs

Student Name: \_\_\_\_\_

Teacher Name: \_\_\_\_\_

Grade: \_\_\_\_\_

All user names and passwords are confidential. Please keep this booklet in a secure place. The following website has a variety of videos to help you to log on some of the resources listed below. <u>https://sites.google.com/stcharles.k12.la.us/homelearningopportunities/home</u>

Families who need assistance with Chromebook devices may contact the SCPPS Technology Helpdesk Monday-Friday from 8:00am-4:00pm at 985-785-3126 or <u>helpdesk@stcharles.k12.la.us</u>

| Online Resource                                                | Username              | Password              | Page in |
|----------------------------------------------------------------|-----------------------|-----------------------|---------|
|                                                                |                       |                       | booklet |
| School Status                                                  | No Username<br>Needed | No Password<br>Needed | 3       |
| School Social Media                                            |                       |                       | 3       |
| Parent Portal                                                  |                       |                       | 4-5     |
| https://ps.stcharles.k12.la.us/public/                         |                       |                       |         |
| Chromebook                                                     |                       |                       | 6       |
| Google Classroom                                               |                       |                       | 7-10    |
| Google Meet                                                    |                       |                       | 11-12   |
| Zearn                                                          |                       |                       | 13-14   |
| https://www.zearn.org/                                         |                       |                       |         |
| Amplify                                                        |                       |                       | 15-16   |
| PebbleGo                                                       | allemands             | read                  | 17-18   |
| https://pebblego.com/                                          |                       |                       |         |
| World Book Online                                              | allemands             | catfish               | 19      |
| www.worldbookonline.com                                        |                       |                       |         |
| Gale/InfoTrac for magazines                                    |                       | catfish               | 20      |
| http://galepages.com/allemands                                 |                       |                       |         |
| SCPPS Destiny - Library Catalog:                               | No username           | No password           | 21      |
| https://destiny.stcharles.k12.la.us/                           | needed                | needed                |         |
| Internet Safety Tips                                           | No username           | No username           | 22-25   |
| https://www.netsmartzkids.org/                                 | needed                | needed                |         |
| SCPPS Website                                                  | No username           | No password           |         |
| https://www.stcharles.k12.la.us/                               | needed                | needed                |         |
| Allemands Elementary Website                                   | No username           | No password           |         |
| https://www.stcharles.k12.la.us/allemands                      | needed                | needed                |         |
| Teacher Pages on Allemands Elementary Website                  |                       |                       |         |
| https://www.stcharles.k12.la.us/site/Default.aspx?PageType=1&S | No username<br>needed | No password           |         |
| iteID=8&ChanneIID=62&DirectoryType=6                           |                       |                       |         |

### SchoolStatus

The teachers will use a program called SchoolStatus to call and text parents. When you receive a call or text from your child's teachers, it is recommended that you save this number with your child's teacher's name. All calls and texts from your child's teacher will use the same number.

Los maestros usarán un programa llamado SchoolStatus para llamar y enviar mensajes de texto a los padres. Cuando reciba una llamada o un mensaje de texto de los maestros de su hijo, se recomienda que guarde este número con el nombre del maestro de su hijo. Todas las llamadas y los mensajes de texto del maestro de su hijo usarán el mismo número.

### **School Social Media**

To see information and photos of things happening at school, follow us on...

Twitter @Allemands\_Elem

Para ver información y fotos de cosas que suceden en la escuela, síganos en...

Twitter @Allemands\_Elem

### A Parent's Guide to Using Parent Portal

Your child's current grades and attendance are available through the district's PowerSchool Parent Portal. To receive a letter with this information, the parent must bring their driver's license to pick up the password from the School Office Specialist.

### To CREATE a Parent Portal Account, follow these steps:

- 1. Browse to the Parent Portal at http://ps.stcharles.k12.la.us
- 2. Click the "Create Account" button
- 3. Complete the "Create Parent Account" section
- 4. Complete the "Link Students to Account" section with the following
  - information (Access ID and Password must be typed in exactly as they appear):
    - Student Name:
    - Access ID:
    - Access Password:
    - Relationship: Choose the appropriate relationship from the list provided

The additional lines can be used to add multiple students to your parent account. You will need a letter with the above information for each student you wish to add. If you do not have that information at this time, you can add the child to your account at a later time.

5. Click the "Enter" button

Note: Each parent may create a unique parent portal account by following the steps above.

With an **EXISTING Parent Portal Account**, follow these steps to add your child to your account:

- 1. Login to the Parent Portal at http://ps.stcharles.k12.la.us
- 2. Click "Account Preferences" on the Navigation panel on the left side of the page
- 3. Click on the "Students" tab
- 4. Click the "Add" button to the right of "My Students"
- 5. Complete the "Add Student" section with the following information (Access ID and Password must be typed in exactly as they appear):
  - Student Name:
  - Access ID:
  - Access Password:
  - Relationship: Choose the appropriate relationship from the list provided
- 6. Click the "Submit" button

Please keep **all** account information confidential. If you have any questions, please call the school at 985-758-7427.

### Guía para padres sobre el uso del Parent Portal

Los grados y los días de ausencia actuales de su hija se pueden encontrar en el Portal del Distrito destinados a los Padres que se llama PowerSchool.

Para CREAR una Cuenta para el Portal de los Padres, tiene que seguir los pasos siguientes:

- 1. Busque el Portal de los Padres al sitio web siguiente: <u>http://ps.stcharles.k12.la.us</u>
- 2. Haga clic al botón "Crear una Cuenta" ("Create Account")
- 3. Rellene la sección que se llama "Crear una Cuenta para los Padres" (Create Parent Account")
- 4. Rellene la sección que se llama "Conectar Estudiantes a la Cuenta" ("Link Students to Account") con la información siguiente (Tiene que escribir la identificación y la contraseña en la manera exacta que aparecen):
  - Nombre del Estudiante:
  - Identificación:
  - Contraseña:
  - Relación: Escoja la relación apropiada en la lista que está a su disposición Puede añadir otros estudiantes a su cuenta en las líneas suplementarias. Necesitará una carta con la información que está arriba para cada estudiante que quiere añadir. Si no tiene esa información
  - ahora, puede añadir el estudiante a su cuenta en el futuro.
- 5. Haga clic al botón entrar ("enter")

Cada padre puede crear una cuenta personal en el portal de los padres. Para crear esta cuenta, tiene que seguir los pasos que están apuntados arriba de esta página.

| Si <u>tiene una cuenta EXISTENTE en el Portal de los Padres</u> | , tiene que seguir | los pasos siguientes | s para añadir |
|-----------------------------------------------------------------|--------------------|----------------------|---------------|
| Valeria a su cuenta:                                            |                    |                      |               |

- 1. Inicien sesión al Portal de los Padres al sitio web siguiente: <u>http://ps.stcharles.k12.la.us</u>
- 2. Haga clic a "Preferencias para la Cuenta" ("Account Preferences") al panel de navegación que está a la izquierda de la página.
- 3. Haga clic a la tabulación que se llama "Estudiantes" ("Students")
- 4. Haga clic al botón que dice "Anadir" ("Add") a la derecha de "Estudiantes" ("Students").
- 5. Rellene la sección que se llama "Añadir un estudiante" ("Add Student") con la información siguiente (Tiene que escribir la identificación y la contraseña en la manera exacta que aparecen):
  - Nombre del Estudiante:
  - Identificación:
  - Contraseña:
  - Relación: Escoja la relación apropiada en la lista que está a su disposición
- 6. Haga clic al botón "enviar" ("Submit")

La información de su cuenta es confidencial. Si tiene preguntas, por favor, llame a la escuela al número siguiente: 985-758-7427

## A Parent's Guide to Using Chromebooks

### How do I log into my Chromebook at home?

Log in by using your Google Account username and password:

- 1. Enter your Google Account username provided by AES into the Username field.
- 2. Enter your Google Account password provided by AES into the Password field.
- 3. Click Login.
- 4. Click OK.

### ¿Cómo inicio sesión en mi Chromebook en casa?

Inicie sesión con su nombre de usuario y contraseña de la cuenta de Google:

- 1. Ingrese el nombre de usuario de su cuenta de Google proporcionado por AES en el campo Nombre de usuario.
- 2. Ingrese la contraseña de su cuenta de Google proporcionada por AES en el campo Contraseña.
- 3. Haga clic en Login.
- 4. Haga clic en OK.

### A Parent's Guide to Google Classroom

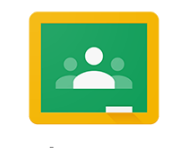

Google Classroom

#### What is Google Classroom?

Think of Google Classroom as your child's digital link to learning. Teachers use GC to share assignments, homework, newsletters, and much more with students and parents. You can access GC anywhere: on an android phone, iPhone, tablet, desktop and Chromebook.

#### **Getting Started from a computer**

Your child was provided a secure login and password. Check with your child's teacher if you don't know the user name and password.

| Step 1: Click on the Google Chrome browser icon.              |                                                    |
|---------------------------------------------------------------|----------------------------------------------------|
|                                                               | New Tab × +                                        |
|                                                               | $\leftrightarrow$ $\rightarrow$ C G www.google.com |
| Step 2: Type <u>www.google.com</u> into your web address bar. | 🗰 Apps 🔳 G Google - www.google.com                 |
|                                                               |                                                    |
|                                                               |                                                    |

Step 3: Click on sign-in in the upper right hand corner of the browser window.

|                    | Sign in                                                  |
|--------------------|----------------------------------------------------------|
|                    | Use your Google Account                                  |
| Ema                | il or phone                                              |
| Forget             | maP                                                      |
| Not you<br>Learn r | r computer? Use Guest mode to sign in privately.<br>same |
|                    |                                                          |

Gmail Images

Sign in

....

Step 4: Type in your child's google email address and click next.

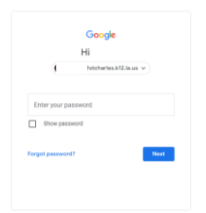

Step 5: Type your password and click next.

Now you'll see that you are signed into your google apps for education account. Click on the 9 squares icon in the top right hand corner to see the google suite of products.

#### **Getting Started from a Chromebook**

Your child was provided a secure login and password. Check with your child's teacher if you don't know the user name and password.

Step 1: Click on the Classroom Icon if it is present at the bottom of the screen.

If not, click on the Google Chrome browser icon.

Step 2: Click on the 9 squares icon in the top right hand corner to see the google suite of products. Step 3: Click on the Classroom icon.

#### **Navigating Google Classroom**

Step 1: Click on the 9 squares on the top right hand corner and select the Classroom icon.

Step 2: Click on the class you wish to view. The page tools are on the left side Each assignment has details

#### Accessing Google Classroom From a Parent Log-In

Once your child's teacher has confirmed your email address, they will invite you to join the Google Classroom from your personal email address. You can login with your email address following the same steps listed above and view information and assignments. However, your child will not be able to submit assignments while logged into your parent access. Be sure that when your child is completing work, they are logged in using the email and password assigned to them by AES.

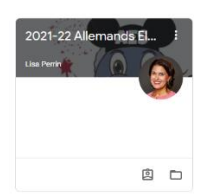

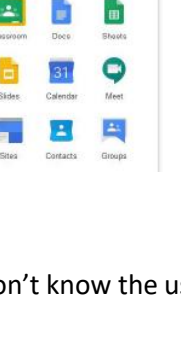

8 M

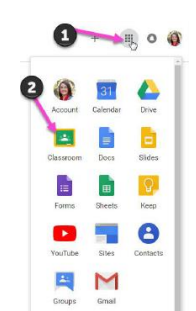

M

### Una Guía Para Padres Sobre Google Classroom

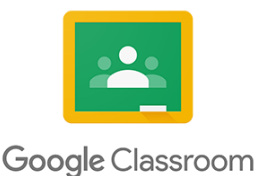

#### ¿Qué es Google Classroom?

Piense en Google Classroom como el enlace digital de su hijo al aprendizaje. Los maestros usan GC para compartir asignaciones, tareas, boletines y mucho más con estudiantes y padres. Puede acceder a GC en cualquier lugar: en un teléfono Android, iPhone, tableta, computadora de escritorio y Chromebook.

#### Comenzando Desde Una Computadora

Paso 1: Haga clic en el icono del navegador Google Chrome.

A su hijo se le proporcionó un nombre de usuario y una contraseña seguros. Consulte con el maestro de su hijo si no conoce el nombre de usuario y la contraseña.

| New Tab                                         |                            | ×                                                                                             | +                                                                                                    |
|-------------------------------------------------|----------------------------|-----------------------------------------------------------------------------------------------|----------------------------------------------------------------------------------------------------|
| $\  \   \leftarrow \  \   \rightarrow \  \   G$ | G                          | www.google.co                                                                                 | om                                                                                                    |
| Apps 🔜                                          | G                          | Google - www                                                                                  | w.google.com                                                                                                    |
|                                                 | New Tab<br>← → C<br>₩ Apps | New Tab<br>$\leftrightarrow \rightarrow \mathbf{C}$ G<br>$\blacksquare$ Apps $\blacksquare$ G | New Tab         ×           ←         →         C         G         www.google.c           Ⅲ         Apps         ■         G         Google - www |

Paso 3: Haga clic en iniciar sesión en la esquina superior derecha de la ventana del navegador.

Paso 4: Escriba la dirección de correo electrónico de Google de su hijo y haga clic en Siguiente.

|             | Hi Chellie               |      |
|-------------|--------------------------|------|
|             | Hi Crielle               |      |
|             | Consequences and Article | ui v |
|             |                          |      |
| Enter yo    | ur paseword              |      |
| Show        | password                 |      |
|             |                          |      |
| forgot pass | sword?                   | Next |
|             |                          |      |

Paso 5: Escriba su contraseña y haga clic en siguiente.

Ahora verá que ha iniciado sesión en su cuenta de Google Apps for Education. Haga clic en el icono de 9 cuadrados en la esquina superior derecha para ver el conjunto de productos de Google.

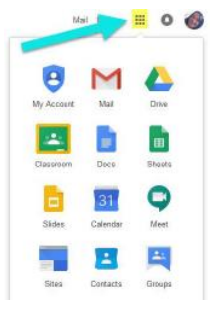

Sign in

....

Gmail Images

#### Comenzando desde un Chromebook

A su hijo se le proporcionó un nombre de usuario y una contraseña seguros. Consulte con el maestro de su hijo si no conoce el nombre de usuario y la contraseña.

Paso 1: Haga clic en el icono del aula si está presente en la parte inferior de la pantalla.

Si no es así, haga clic en el icono del navegador Google Chrome.

- Paso 2: Haga clic en el icono de 9 cuadrados en la esquina superior derecha para ver el conjunto de productos de Google.
- Paso 3: Haga clic en el icono Aula.

# August August

#### Navegando por Google Classroom

Paso 1: Haga clic en los 9 cuadrados en la esquina superior derecha y seleccione el icono aula.

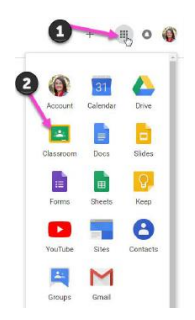

Paso 2: Haga clic en la clase que desea ver. Las herramientas de página están en el lado izquierdo. Cada asignación tiene detalles.

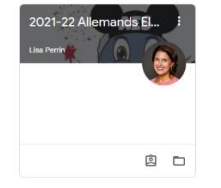

#### Acceso a Google Classroom desde el inicio de sesión de un padre

Una vez que el maestro de su hijo haya confirmado su dirección de correo electrónico, le invitarán a unirse al aula de Google desde su dirección de correo electrónico personal. Puede iniciar sesión con su dirección de correo electrónico siguiendo los mismos pasos enumerados anteriormente y ver información y asignaciones. Sin embargo, su hijo no podrá enviar asignaciones mientras esté conectado a su acceso de padre. Asegúrese de que cuando su hijo esté terminando el trabajo, se haya conectado utilizando el correo electrónico y la contraseña que AES les ha asignado.

### A Parent's Guide to Google Meet

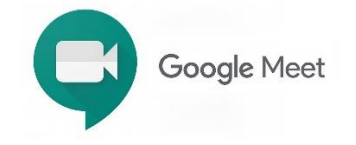

#### What is Google Meet?

Google Meet is an innovative tool for virtual communication. It integrates easily with Google Classroom by using the teacher's unique link for students to join. You can access GM anywhere: on an android phone, iPhone, tablet, desktop and Chromebook.

#### Getting Started from a computer

- Step 1: Click on Google Meet's unique link provided by your child's teacher. Ex. <u>https://meet.google.com/ero-ecfj-jni</u>
- Step 2: Click the Join Now button to enter the Google Meet.

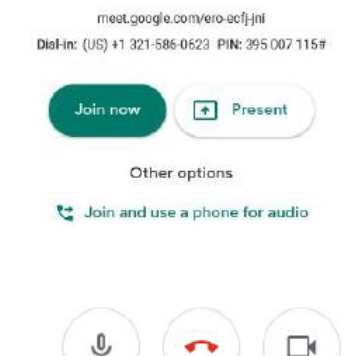

Meeting ready

- Step 3: Use the lower audio and video controls to mute audio or turn your video view off. The red phone icon removes you from the Meet
- Step 4: Use the Meeting details button to access the Meet details. If your video connection is poor, you can call in with the dial-in phone number.

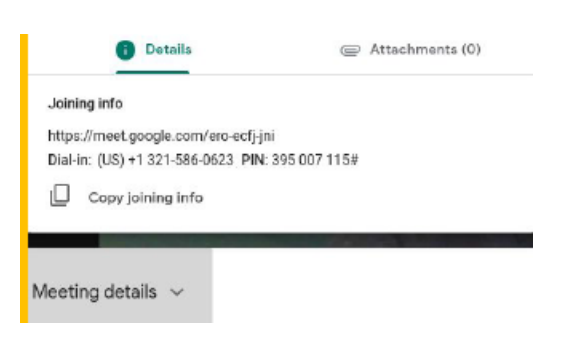

### Una guía para padres para Google Meet

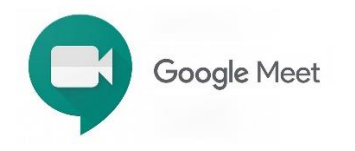

#### ¿Qué es Google Meet?

Google Meet es una herramienta innovadora para la comunicación virtual. Se integra fácilmente con Google Classroom mediante el enlace exclusivo del profesor para que los estudiantes se unan. Puede acceder a GM en cualquier lugar: En un teléfono Android, iPhone, tablet, escritorio y Chromebook.

#### Introducción desde un equipo

Paso 1: Haga clic en el enlace único de Google Meet proporcionado por el maestro de su hijo.

Ex. https://meet.google.com/ero-ecfj-jni

Paso 2: Haz clic en el botón Únete ahora para entrar en Google Meet.

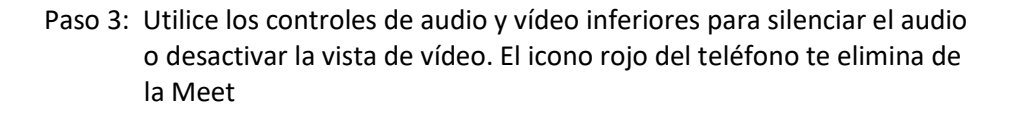

#### Meeting ready

| meet.google.com/ero-ecfj-jn            |          |
|----------------------------------------|----------|
| Dial-in: (US) +1 321-586-0623 PIN: 395 | 5007115# |
|                                        |          |
| Join now Pres                          | ent      |
| Other options                          |          |
| 😋 Join and use a phone for             | audio    |
|                                        |          |
|                                        |          |
|                                        |          |

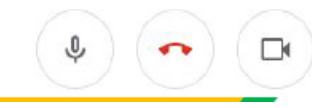

Paso 4: Use el botón Detalles de la reunión para acceder a los detalles de la reunión. Si su conexión de video es deficiente, puede llamar con el número de teléfono.

| 6 Details                                                                                                 | (C) Attachments (0)     |
|----------------------------------------------------------------------------------------------------|-------------------------|
| Joining info<br>https://meet.google.com/ero-ecfj<br>Dial-in: (US) +1 321-586-0623 PI<br>Copy joining info | -jni<br>N: 395 007 115# |
| Meeting details $~\sim~$                                                                                  |                         |

### A Parent's Guide to Zearn

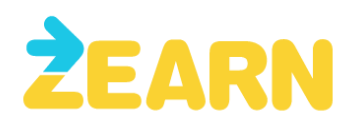

We're excited to share that our Kindergarten, 1<sup>st</sup>, and 2<sup>nd</sup> grade classes are learning with Zearn Math this year. Zearn Math is a top-rated math curriculum that personalizes learning for each student. With Zearn Math, your child learns with their teacher and classmates each day, working on activities that build understanding of new concepts and strengthen math foundations. We draw pictures and use real-life objects to represent out math and learn from each other during math discussions. Zearn Math for Kindergarten also includes Digital Activities, which are short and engaging software-based activities designed to develop number sense.

We encourage you to explore Zearn Math with your child. Visit <u>www.zearn.org</u> and enter your child's username and password.

Here are some questions to ask your child to support their learning with Zearn Math!

- What did you discuss with your teacher and friends in math small group time?
- What concrete materials did you get to learn with in Small Group today?
- What are your favorite parts of a Digital Lesson?
- When you get a challenging problem, hwo do you work through it?
- How many Digital Lesson badges have you earned?

Zearn Math is published by Zearn, a nonprofit on a mission to ensure all children love learning math. You can learn more about Zearn and how to access Zearn Math from home at help.zearn.org

### Una guía para padres de Zearn

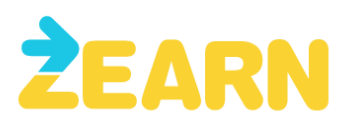

Estamos emocionados de compartir que nuestras clases de Kindergarten, 1st y 2nd grados están aprendiendo con Zearn Math este año. Zearn Math es un plan de estudios de matemáticas mejor valorado que personaliza el aprendizaje para cada estudiante. Con Zearn Math, su niño aprende con su maestro y compañeros de clase cada día, trabajando en actividades que construyen entendimiento de nuevos conceptos y fortalecen las bases matemáticas. Dibujamos dibujos y utilizamos objetos de la vida real para representar matemáticas y aprender unos de otros durante las discusiones de matemáticas. Zearn Math for Kindergarten también incluye actividades digitales, que son actividades cortas y atractivas basadas en software diseñadas para desarrollar el sentido numérico.

Le animamos a que explore Zearn Math con su hijo. Visite www.zearn.org e introduzca el nombre de usuario y la contraseña de su hijo.

¡Aquí hay algunas preguntas para pedirle a su niño que apoye su aprendizaje con Zearn Math!

- ¿Qué conversó con su maestro y amigos en matemáticas para grupos pequeños?
- ¿Con qué materiales de concreto ha aprendido en Small Group hoy?
- ¿Cuáles son sus partes favoritas de una lección digital?
- Cuando se presenta un problema difícil, ¿qué le va a hacer?
- ¿Cuántas insignias de lección digital ha obtenido?

Zearn Math es publicado por Zearn, una organización sin fines de lucro con la misión de garantizar que a todos los niños les encanta aprender matemáticas. Usted puede aprender más sobre ZEarn y cómo acceder a ZEarn Math desde su casa en help.zearn.org

### A Parent's Guide to Amplify

### **Amplify**Reading

**Amplify Reading** provides your child with the opportunity to learn and practice literacy skills within an engaging story world that adapts to each student as they move through the program. This means that you do not need to assist students with their learning. Once your child can log in, they're ready to start using the program.

Your child can learn with Amplify Reading during school hours and independently at home. Information for accessing Amplify at home will be provided at a later date.

#### **Tips and Tricks**

- Practice logging in with your child consistently until they can log in independently.
- Keep your child's login information in a single place so they know where to go if they forget it.
- Provide your child with headphones or a quiet place to play.

**Need help?** Amplify has created a direct support line for families, available Monday – Friday, 7 a.m. – 10 p.m. EDT, and Saturday – Sunday from 10 a.m. – 6 p.m. EDT.:

- Phone: (833) 97-Care-8 (833-972-2738)
- Email: caregiver@amplify.com
- Website: https://amplify.com/caregiver-hub-reading

### Una guía para padres para Amplify

### **Amplify**Reading

Amplificar la lectura le brinda a su niño la oportunidad de aprender y practicar habilidades de alfabetización dentro de un mundo de historia que se adapta a cada estudiante a medida que se mueve a través del programa. Esto significa que usted no necesita ayudar a los estudiantes con su aprendizaje. Una vez que su hijo pueda iniciar sesión, estará listo para comenzar a usar el programa.

Su hijo puede aprender con Amplify Reading durante el horario escolar y de forma independiente en casa. La información para acceder a Amplify en casa se proporcionará en una fecha posterior.

#### Consejos y Trucos

- Practique iniciar sesión con su hijo de forma consistente hasta que pueda iniciar sesión independientemente.
- Mantenga la información de inicio de sesión de su hijo en un único lugar para que sepa a dónde ir si se olvida.
- Darle a su hijo auriculares o un lugar tranquilo para jugar.

¿Necesita ayuda? Amplify ha creado una línea de apoyo directo para las familias, disponible de lunes a viernes, de 7 a.m. a 10 p.m. EDT, y de sábado a domingo de 10 a.m. a 6 p.m. EDT.:

- Telephono: (833) 97-Care-8 (833-972-2738)
- Email: caregiver@amplify.com
- El Sitio Web: https://amplify.com/caregiver-hub-reading

### A Parent's Guide to PebbleGo

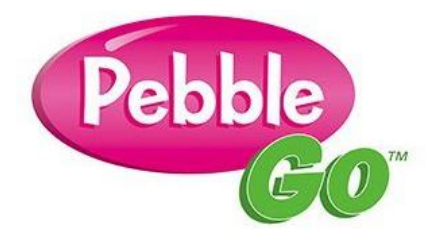

PebbleGo is a safe and fun digital research tool specifically designed for your K-3 student. Packed with informational articles, ready-made activities, engaging multimedia, and literacy supports for children of all abilities, it boosts literacy and fosters independent learning in core subject areas. Your child will love exploring PebbleGo time and time again!

Type <a href="https://pebblego.com/">https://pebblego.com/</a> into the web address bar.

| Pebble by capstone: Why PebbleGo Features Price                | ing Resources - Q Sign In |
|----------------------------------------------------------------|---------------------------|
| Sign into PebbleGo with the AES username and password found on | Sign in:                  |
| page 2.                                                        | Username 🌢                |
|                                                                | (Top Secret Password      |
|                                                                | GO                        |

Explore the topics provided until you find the article to read. Once you found the article, click on the speaker icon on the top left to have the article read to your child. The activities and multimedia experiences are located at the bottom of the article.

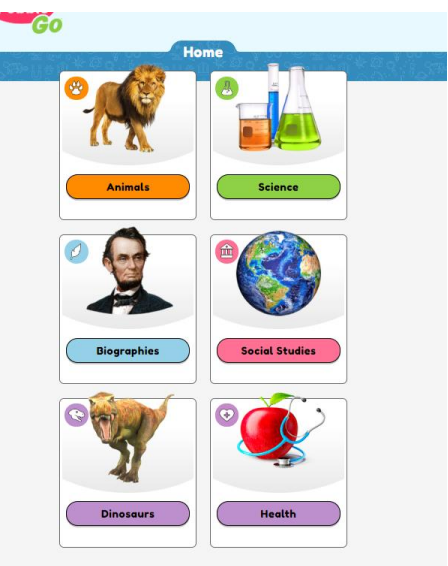

### Una guía para padres de PebbleGo

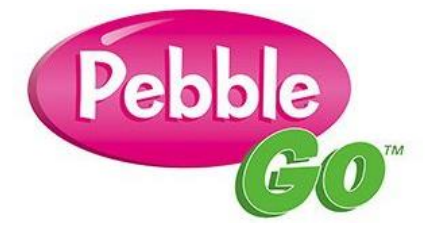

PebbleGo es una herramienta de investigación digital segura y divertida diseñada específicamente para su estudiante de K-3. Repleto de artículos informativos, actividades preparadas, multimedia atractiva y apoyo de alfabetización para niños de todas las habilidades, aumenta la alfabetización y fomenta el aprendizaje independiente en las materias principales. ¡A su hijo le encantará explorar PebbleGo una y otra vez!

Escriba https://pebblego.com/ en la barra de direcciones web.

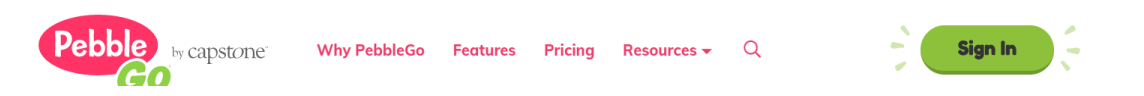

Inicie sesión en PebbleGo con el nombre de usuario y la contraseña de AES que se encuentran en

página 2.

| Sign in:            |   |
|---------------------|---|
| Username            | • |
| Top Secret Password | â |
| Go                  |   |

Explore los temas proporcionados hasta que encuentre el artículo para leer. Una vez que encuentre el artículo, haga clic en el icono del altavoz en la parte superior izquierda para que se le lea el artículo a su hijo. Las actividades y experiencias multimedia se encuentran en la parte inferior del artículo.

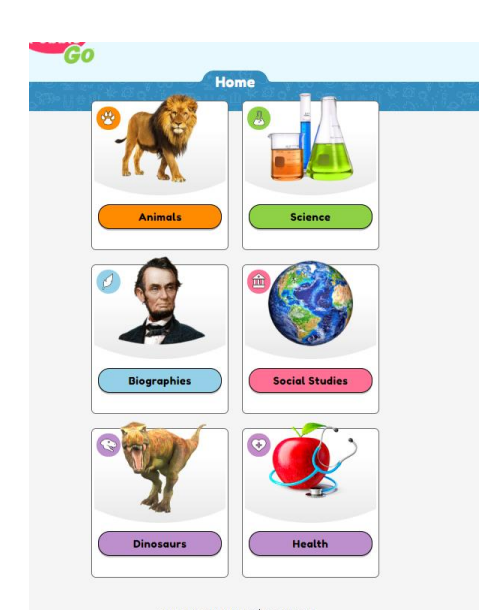

### A Parent's Guide to World Book Online

Go to https://www.worldbookonline.com/wb/Login?ed=wb

Type in the provided Login ID and Password from page 2.

Click on Kids.

Type the topic you are researching in the Search bar.

| WORLD BOOK ONLINE           |  |  |
|-----------------------------|--|--|
| Training & Support →        |  |  |
| Login ID:                   |  |  |
|                             |  |  |
| Password:                   |  |  |
|                             |  |  |
| Remember my ID and Password |  |  |
| - Sign in with Generic      |  |  |
| G aign in with Google       |  |  |

Great news -- our school district has a subscription to World Book Online! This means you have FREE access from home or on the go with any internet-connected device.

#### What is World Book Online?

A safe, trusted, 21st-century learning environment for students.

- Look up answers for homework assignments
- Read stories, articles, books, and current events
- Complete activities and Webquests
- Play educational games
- Easily cite sources with the citation builder
- ✓ Practice basic skills
- Explore pictures and videos
- ✓ Find reliable information for papers and projects

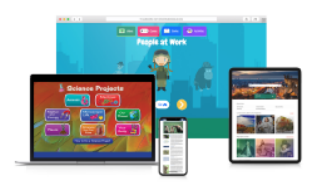

Follow the one-time setup steps below to make World Book Online easy for kids to access on home devices:

iPad

- 1. Visit www.worldbookonline.com.
- 2. Log in using the username and password provided by your school.
- 3. Check the box labeled Remember my ID and password for faster login next time.
- 4. Select the arrow up icon located in 4. Bookmark the page and add it to the top right corner of the browser screen.
- 5. In the bottom row of the pop-up screen, select the Add to Home Screen icon.
- 6. We recommend shortening the name to "World Book Online."
- 7. Select Add.

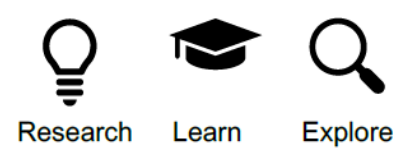

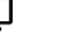

1. Visit www.worldbookonline.com.

Computer

- 2. Log in using the username and password provided by your school.
- 3. Check the box labeled **Remember** my ID and password for faster login next time.
- favorites.

#### Chromebook

- 1. Visit www.worldbookonline.com.
- 2. Log in using the username and password provided by your school.
- 3. From the browser, choose More→ More tools → Add to shelf.
- 4. You can arrange the items on your shelf by clicking and dragging them.

| Encourage Learning<br>Anytime, Anywhere! | WORLD |
|------------------------------------------|-------|
| Username:                                |       |
| Password:                                |       |
|                                          |       |
|                                          |       |

Want to know more? Visit www.worldbookonline.com/training

## A Parent's Guide to Gale/InfoTrac

#### Home Page

- Explore topic overviews, magazines, books, news, and multimedia using powerful search methods.
- Search Box
  - Type terms in the home page **search box** to employ Basic Search, which applies a proprietary algorithm to deliver the most relevant search results.
  - **TIP** Utilize the **Advanced Search** option as an additional search tool.
- News Tab
  - Type terms in the news tab **search box** to employ an **Advanced Search** for news. Or scroll down to view highlighted news articles and **fun facts** for the month.
- Pictures Tab
  - Type terms in the **search box** to employ an **Advanced Search** for pictures. Or scroll down to browse all images.
- Videos Tab
  - Type terms in the **search box** to employ an **Advanced Search** for videos. Or scroll down to browse all videos.

#### **Basic Search**

• Applies a proprietary algorithm to deliver the most relevant search results based on your search term(s). The algorithm varies by product and prioritizes different indexes where your search term is found to deliver the best results. These indexes include but are not limited to **Keyword**, **Title**, and **Subject**.

#### I Wonder...

• "I Wonder..." questions provide entry-level research questions for emerging researchers. Select Find Out to navigate to a topic page related to a question. The answer to the "I Wonder..." question is directly addressed by the information found on the topic page.

#### **Text-to-Speech on Hover**

On the home and topic browse pages, users can select the **Sound Icon** in the toolbar to activate **Text-to-Speech on Hover** functionality. When enabled, key text on the interface will be read aloud on cursor hover. Select the **Sound Icon** again to turn off functionality.

#### **Listen to Documents**

•

- To hear a document read aloud, click or tap to expand the player and begin playback.
- Change the Settings
  - On the Listen player, you can adjust the reading speed and customize other Settings. By default, the text is highlighted as it is being read.
- Download the Document as an Audio File
  - To download an audio file of the document, use the **Download MP3** tool on the **Listen** player.
  - Listen to Part of the Document
    - **Select the text** that you want to hear read (ignore the **Highlight** pop-up)
    - Click or tap Listen
    - **TIP** To **reset the player**, close the player (click or tap the **Close Player arrows**) or **refresh the page**. You can then select a different portion of the text or listen to the entire document.
    - The amount of selected text that the audio player will read aloud depends on your web browser and operating system.

### A Parent's Guide to SCPPS Destiny

Click on Allemands Elementary School under Lower Elementary Schools.

| tiny <sup>*</sup> Welcome to St. Charles Parish Public Schools | District Users                                             |
|----------------------------------------------------------------|------------------------------------------------------------|
| Kindergarten Center                                            | Middle Schools                                             |
| A. A. Songy Kindergarten Center                                | Albert Cammon Middle School      Harry Hurst Middle School |
| Lower Elementary Schools                                       | J. B. Martin Middle School                                 |
| <ul> <li>Allemands Elementary School A</li> </ul>              |                                                            |
| <ul> <li>Mimosa Park Elementary </li> </ul>                    | K. K. Smith Middle School                                  |
| <ul> <li>New Sarpy Elementary School </li> </ul>               | High Schools                                               |
|                                                                | <ul> <li>Destrehan High School A</li> </ul>                |
| Elementary Schools                                             | Habryille High School                                      |
| <ul> <li>Luling Elementary School A</li> </ul>                 |                                                            |
| <ul> <li>Norco Elementary School 🗖</li> </ul>                  |                                                            |
| ● St. Rose Elementary School 🗖                                 |                                                            |
| Upper Elementary Schools                                       |                                                            |
| <ul> <li>Ethel Schoeffner Elementary School </li> </ul>        |                                                            |
| <ul> <li>Lakewood Elementary School A</li> </ul>               |                                                            |
| • R. J. Vial Elementary School 🗖                               |                                                            |

Trusted websites to access with children are found here.

| Users Ostalas              |                                                                            |
|----------------------------|----------------------------------------------------------------------------|
| Home Catalog               |                                                                            |
|                            |                                                                            |
|                            | Welcome to Allemands Elementary Library                                    |
|                            | ······                                                                     |
|                            | <i>■ i</i>                                                                 |
| PQ Favorite Authors        | <b>PQ</b> Online Databases                                                 |
| Dr. Seuss                  | Infotrac                                                                   |
| Eric Carle                 | St.Charles Parish Library                                                  |
| Marc Brown                 | World Book                                                                 |
| Mo Willems                 |                                                                            |
| <b>PS</b> Fun for Students |                                                                            |
| Between the Lions          |                                                                            |
| Sesame Street              |                                                                            |
| Starfall                   |                                                                            |
|                            | ©2002-2020 Follett School Solutions, Inc. 17_5_0_RC3 7/22/2020 8:26 PM CDT |

### **Internet Safety for Young Children**

https://www.netsmartzkids.org/

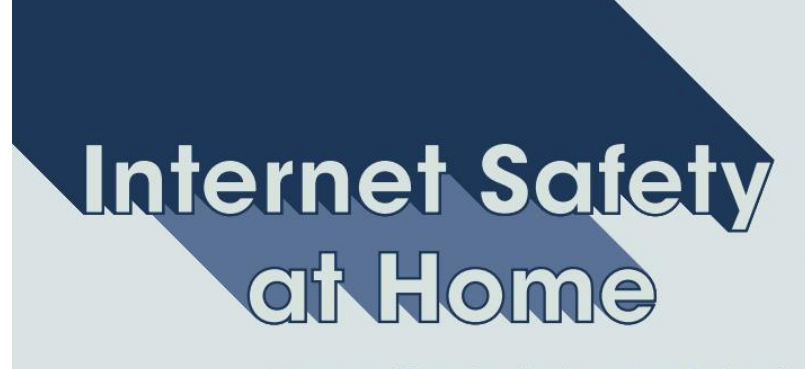

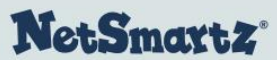

As adults and children alike have turned to digital tools for school, work, and socialization, online safety matters now more than ever.

Here are **five tips** for keeping kids safer online, adapted to fit the current "safer at home" environment.

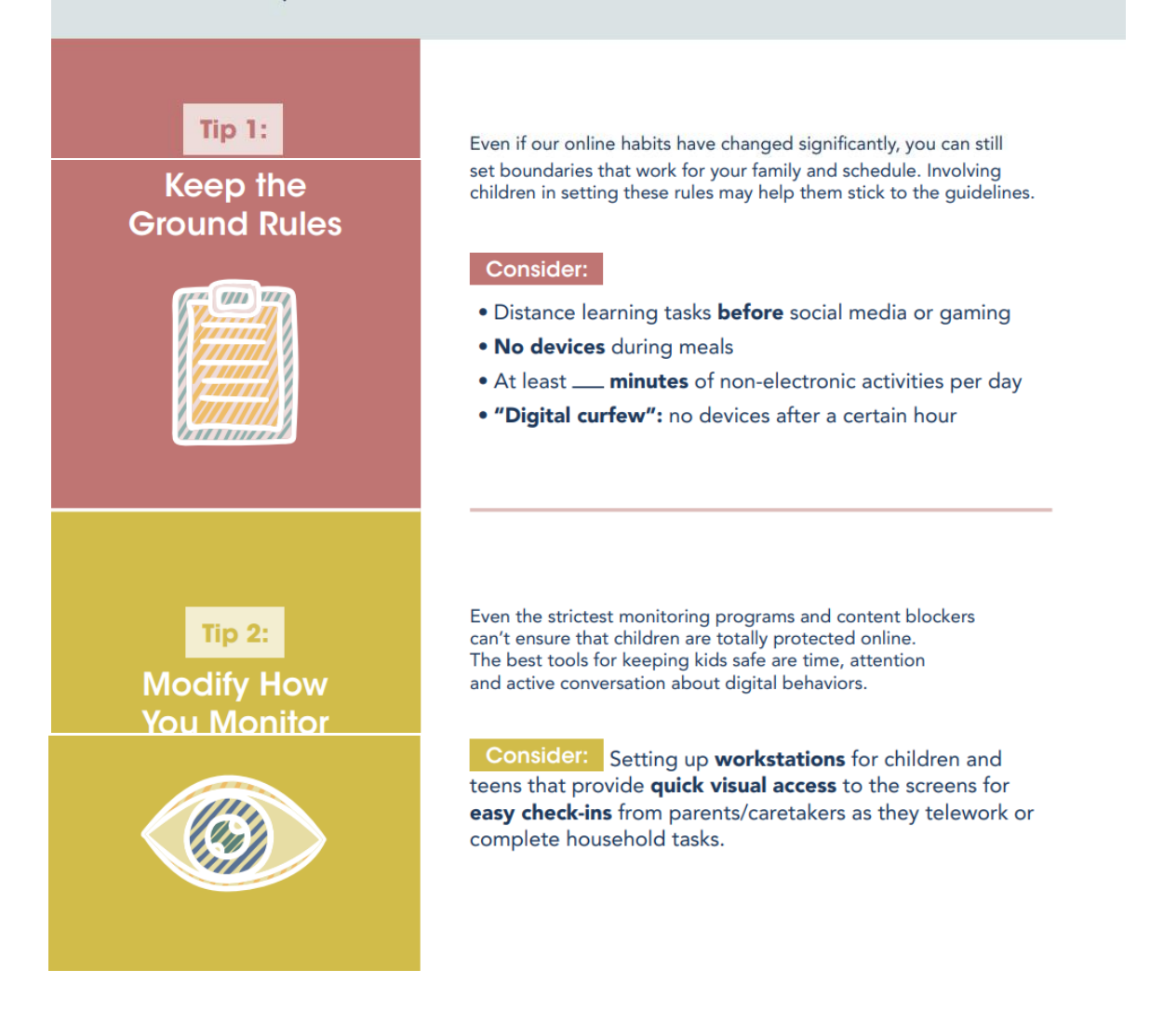

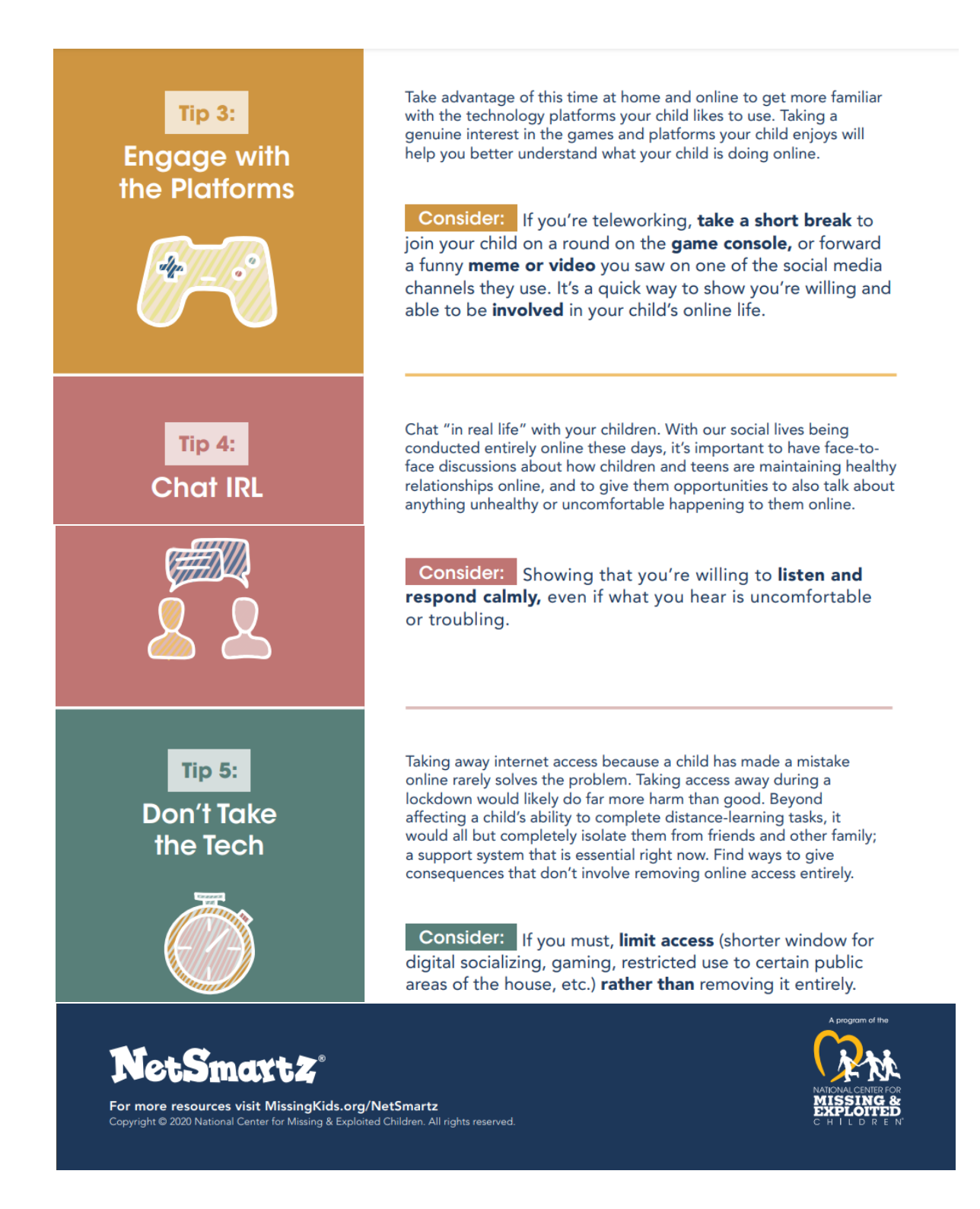

### NetSmart2<sup>®</sup>

# Seguridad en Internet a Casa

Ahora que tanto adultos y niños han recurrido a los recursos digitales para la escuela, el trabajo y la socialización, la seguridad en línea ahora es más importante que nunca.

Aquí hay cinco consejos para mantener a los niños más seguros en línea, adaptados para adaptarse al entorno actual "más seguro en casa".

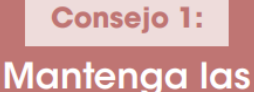

### reglas básicas

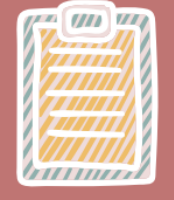

Aunque nuestros hábitos en línea han cambiado significativamente, todavía puedes establecer límites que funcionen para su familia y su horario. Involucrar a los niños en el establecimiento de estas reglas puede ayudarlos a cumplir con las pautas.

#### Por ejemplo:

- Tareas de aprendizaje a distancia antes de las redes sociales o los juegos
- No hay dispositivos durante las comidas
- Al menos \_\_\_\_ minutos de actividades no electrónicas por día
- "Toque de queda digital": no hay dispositivos después de una hora determinada

Incluyendo los más estrictos programas de monitoreo y bloqueadores de contenido no pueden garantizar que los niños estén totalmente protegidos en línea. Las mejores herramientas para mantener a los niños seguros son el tiempo, la atención y la conversación activa sobre los comportamientos digitales.

**Considere** configurar estaciones de trabajo para niños y adolescentes que brinden acceso visual rápido a las pantallas que los niños están usando para que los padres / cuidadores puedan registrarse fácilmente mientras el trabajo o en casa.

Consejo 2:

Modifique cómo monitorea

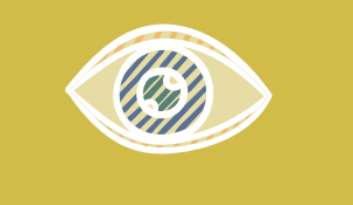

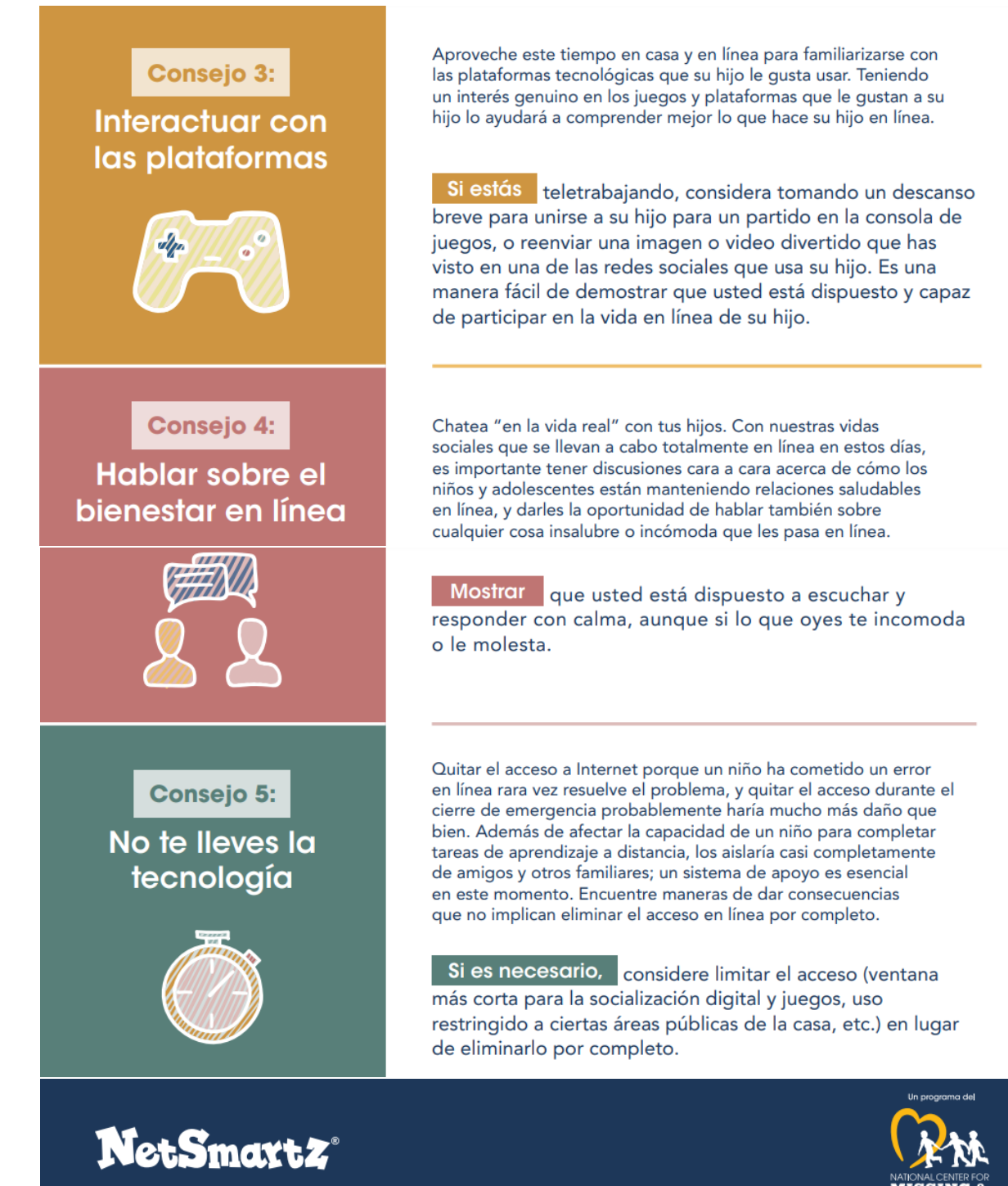

Para obtener más recursos visite MissingKids.org/NetSmartz Copyright © 2020 National Center for Missing & Exploited Children. Todos los derechoes reservados